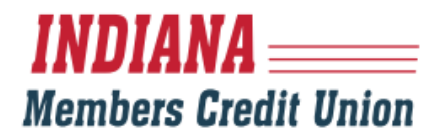

### NEW MEMBER LOGIN INSTRUCTIONS (FOR NEW MEMBERS WITHOUT A CURRENT LOGIN)

#### **DESKTOP:**

1. Visit IMCU.COM and click on the "Login" Button

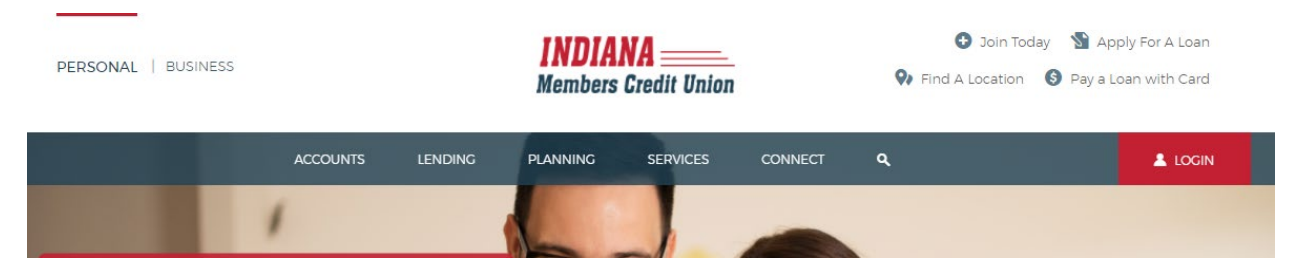

- 2. Click "Consumer Enrollment" link
- 3. Complete the Digital Banking Enrollment form and select "Continue." Login IDs must be between 6 and 18 characters.

| <b>INDIANA</b>                            |
|-------------------------------------------|
| Login ID                                  |
| Password                                  |
| Remember me                               |
| Log In                                    |
| Forgot your password?                     |
| Forgot Login                              |
| Consumer Enrollment   Business Enrollment |

4. Once successfully enrolled in Digital Banking, the member's Login ID will display. If not successful, review and re-enter information (most likely something was typed incorrectly). If you continue to have issues finishing this next step, contact Member Services at 800.556.9268.

 Select a contact option to receive a Secure Access Code either by Email, Text Message, or Voice Call. You will receive a unique, single use 6-digit code within seconds. If you do not see a current or valid contact option, contact Member Services at 800.556.9268.

| <b>INDI</b><br>Membe                                                                       | ANA<br>rs Credit Union                                                                                            |
|--------------------------------------------------------------------------------------------|----------------------------------------------------------------------------------------------------|
| Digital Banking Enrollr                                                                    | ment                                                                                                    |
| Member Number:                                                                             | Last Name:                                                                                                    |
| Date of Birth:                                                                             | Social Security Number:                                                                                           |
| Zip Code:                                                                                  | Requested Login ID:                                                                                               |
|                                                                                            |                                                                                                    |
|                                                                                            | Back to login Continue                                                                                            |
| You have successf banking.                                                                 | ully enrolled in digital                                                                                          |
| Your Login ID is: <b>TE</b>                                                                | STTESTIMCU20!                                                                                                    |
| Make sure to save it<br>will need it to acces<br>future.                                   | t in a secure location. You<br>s your account in the                                                              |
|                                                                                            | Continue                                                                                                    |
| If any of the targets on this list are incorr<br>be able to manage these targets after log | ect, please contact us for assistance. You will also gin by going to Security Preferences under Settings $\times$ |
| and choosing the Secure Delivery option.                                                   | NA<br>Credit Union                                                                                                |
|                                                                                            |                                                                                                    |
| Plea                                                                                       | se select a target:                                                                                               |
| Plea<br>I have a                                                                           | se select a target:<br>Secure Access Code                                                                         |
| Plea<br>I have a<br>Call m                                                                 | se select a target:<br>Secure Access Code<br>ne : (XXX) XXX-7562                                                  |
| Plea<br>I have a<br>Call m<br>Text m                                                       | se select a target:<br>Secure Access Code<br>te : (XXX) XXX-7562<br>te : (XXX) XXX-7562                           |

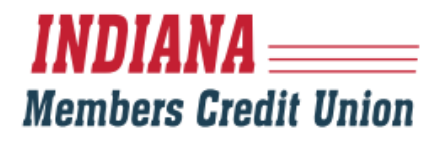

6. Enter the Secure Access Code and click "Submit"

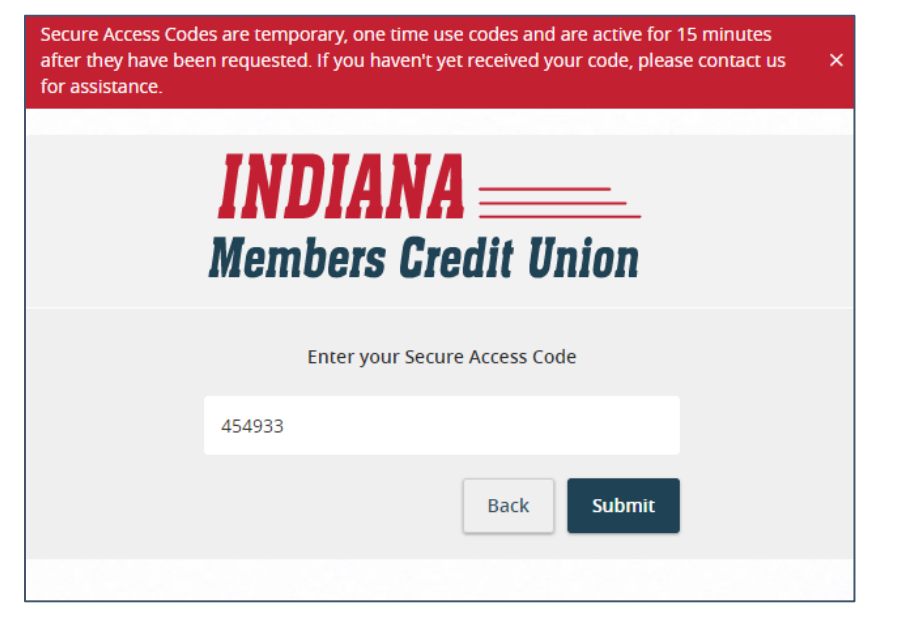

7. You will be prompted to enter a new password.

| <ul> <li>Password Requirements:</li> <li>Must be between 8 and 99 characters</li> <li>Must contain at least 1 number</li> <li>Must contain a minimum of 1 lower case characters.</li> <li>Must contain a minimum of 1 upper case characters.</li> <li>Must contain a minimum of 1 special characters.</li> <li>Password may not contain the followir characters &lt;&gt;&amp;.</li> </ul> |
|----------------------------------------------------------------------------------------------------|
| <ul> <li>Password Requirements:</li> <li>Must be between 8 and 99 characters</li> <li>Must contain at least 1 number</li> <li>Must contain a minimum of 1 lower case characters.</li> <li>Must contain a minimum of 1 upper case characters.</li> <li>Must contain a minimum of 1 special characters.</li> <li>Password may not contain the followin characters &lt;&gt;&amp;.</li> </ul> |
| <ul> <li>Must be between 8 and 99 characters</li> <li>Must contain at least 1 number</li> <li>Must contain a minimum of 1 lower case characters.</li> <li>Must contain a minimum of 1 upper case characters.</li> <li>Must contain a minimum of 1 special characters.</li> <li>Password may not contain the followin characters &lt;&gt;&amp;.</li> </ul>                                 |
| <ul> <li>May not be the same as last<br/>5 passwords.</li> <li>May not be the same as<br/>current password</li> </ul>                                                                                                    |
| w Password                                                                                                    |

8. A "read only" profile will appear showing your current information. Click "Submit Profile" at the bottom of the page.

| f any information displayed here is incorrect, please complete the login proce<br>Aanage Contact Info under Settings to request an update be made. | ss and go to 🗙 🗙 |
|----------------------------------------------------------------------------------------------------|------------------|
| <b>INDIANA</b>                                                                                                    |                  |
| Please contact us if any information displayed here is incorrect.                                                                                  |                  |
| Prefix (optional) First Name (optional)                                                                                                    |                  |
| First                                                                                                    |                  |
| Middle Name (optional)                                                                                                    |                  |
|                                                                                                    |                  |
|                                                                                                    |                  |
| Last Name (optional) Suffix (option                                                                                                    | nal)             |
| Last                                                                                                    |                  |
| Email Address (optional)                                                                                                    |                  |
|                                                                                                    |                  |
|                                                                                                    |                  |
| Address 1 (optional)                                                                                                    |                  |
|                                                                                                    |                  |
| Autor: 2                                                                                                    |                  |
| Adoress Z (optional)                                                                                                    |                  |
|                                                                                                    |                  |
| Country (optional)                                                                                                    |                  |

 On your first login, you will be presented with a First Time Login Disclaimer which you will need to review and select "I Accept". If you select "I do not accept", the account will be locked out. Should this happen, please contact Member Services at 800.556.9268.

| INDIANA<br>Members Credit Unit            |                                                                                                    | INDIANA<br>Members Credit Un |                                                                                                    |
|-------------------------------------------|----------------------------------------------------------------------------------------------------|------------------------------|----------------------------------------------------------------------------------------------------|
| Login                                     | Click here for a PDF version of the below disclosure                                                                                                    | Login 🗸                      | Service. This constant every net had every account, provides, or service we after that you apply for cours, say, identifiative eraces using the 'Egital Banking Everyice' efforts now or in the future. When you use a perdust analyse service to which this consent applies, you agree that we may provide you with any action is released format, and that we may devotive efforts or service we after the service with the service or end or end  |
| Plastimus:<br>FIRST TIME LOGON DISCLAIMER | In Indiana Members Credit Union Consumer Digital Banking Agreement Digital Banking Agreement Di | Padower                      | Index of the second second sec |
|                                           | <ol> <li>Topol Assiss private "Direct Datases and the second of Direct second and directors defect second direct barget hashes build in barlies builds builds. Build and and and and and and and and and an</li></ol>                                                                                                    |                              | There and ad agains in the transmittene of this Agreement. This has Accepted The Agreements                                                                                                    |

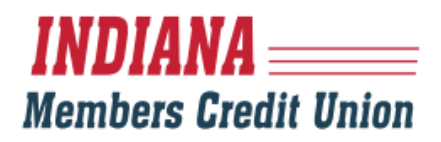

10. You will be directed to the home page of Digital Banking!

| INDI<br>Membe | ANA<br>rs Credit Union    |             |                                                                   |              | Good Afternoon, F<br>Last login 09/23/2020 at | irst Last<br>1:21 PM |
|---------------|---------------------------|-------------|-------------------------------------------------------------------|--------------|-----------------------------------------------|----------------------|
| Click         | an account tile to view d | letails and | transaction history.                                              |              |                                               | ×                    |
| ជ             | Home                      |             | Home                                                              | ā            | Transfer Money Now                            | >                    |
|               | Messages                  |             | Home                                                              | ч <b>г</b> н |                                               |                      |
| 8             | Transactions              | ~           | Get 5                                                             | Started      |                                               |                      |
| 1             | Apply For A Loan          |             | Take the work out of staying on top of your finances.             |              |                                               |                      |
| ₽             | Transfers                 | ~           | There are no accounts available for display at this time          |              |                                               |                      |
| 3             | Payments                  | ~           |                                                                   |              |                                               |                      |
| ≡             | Card Controls             | ~           | S Link Account                                                    | Started      |                                               |                      |
|               | Services                  | ~           | View your balance and history from other banks and credit unions. | Started      |                                               |                      |
| 0             | Branches                  |             |                                                                   |              |                                               |                      |
| <u>ې</u> ې    | Settings                  | ~           |                                                                   |              |                                               |                      |
| ≡             | Live Chat                 |             |                                                                   |              |                                               |                      |
| G             | Log Off                   |             |                                                                   |              |                                               |                      |

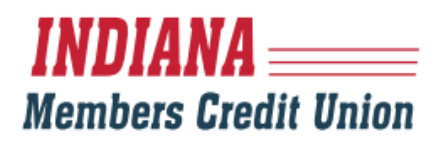

### MOBILE:

- 1. Download the IMCU App.
- 2. Click "Consumer Enrollment"

| 3. | Complete the Digital Banking Enrollment form and select "Continue." |
|----|---------------------------------------------------------------------|
|    | Login IDs must be between 6 and 18 characters.                      |

| <b>INDIA</b><br>Members | NA<br>Credit Union          |   |
|-------------------------|-----------------------------|---|
| Login ID                |                             |   |
| Password                |                             |   |
| Forgot yc               | emember me<br>our password? |   |
| L                       | .og In                      |   |
| Face ID                 | Passcode                    |   |
| Forgot Login            | Consumer Enrollment         |   |
| Business Enrollment     | Contact Us   Locations      | 5 |
| Done                    | CUA<br>ne.imcu.com          |   |
| <b>INDIA</b><br>Members | NA<br>Credit Unior          | 1 |
| Digital Bankir          | ng Enrollment               |   |
| Member Number:          |                             |   |
| Last Name:              |                             |   |
| Date of Birth:          |                             |   |
| Social Security Numbe   | ər.                         |   |
| Zip Code:               |                             |   |
| Requested Login ID:     |                             |   |
| < >                     | Û                           | C |

 Once successfully enrolled in Digital Banking, the member's Login ID will display. If not successful, review and re-enter information (most likely something was typed incorrectly). If you continue to have issues finishing this next step, contact Member Services at 800.556.9268.

You have successfully enrolled in digital banking.

Your Login ID is: TESTTESTIMCU20!

Make sure to save it in a secure location. You will need it to access your account in the future.

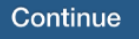

If any of the targets on this list are incorrect, please contact us for assistance. You will also be able to manage these targets after login by going to Security × Preferences under Settings and choosing the Secure Delivery option.

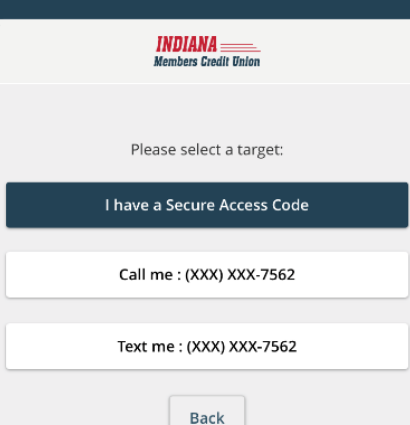

Secure Access Codes are temporary, one time use codes and are active for 15 minutes after they have been requested. If you haven't yet received your code, please contact us for assistance.

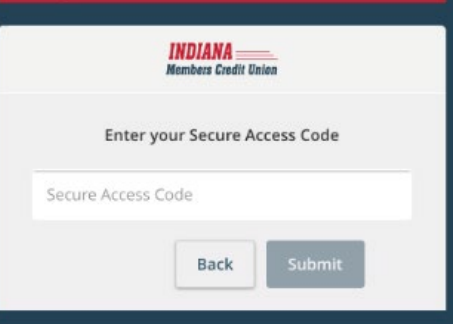

 Select a contact option to receive a Secure Access Code either by Email, Text Message, or Voice Call. You will receive a unique, single use 6-digit code within seconds. If you do not see a current or valid contact option, contact Member Services at 800.556.9268.

6. Enter the Secure Access Code and click "Submit"

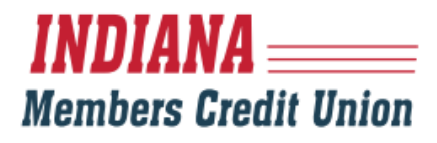

7. You will be prompted to enter a new password.

| <ol> <li>Password Requirements:</li> <li>Must be between 8 and 99 characters</li> <li>Must contain at least 1 number</li> <li>Must contain a minimum of 1 lower case characters.</li> <li>Must contain a minimum of 1 upper case characters.</li> <li>Must contain a minimum of 1 special characters.</li> <li>Password may not contain the following characters &lt;&gt;&amp;.</li> </ol>                     |
|----------------------------------------------------------------------------------------------------|
| <ul> <li>Password Requirements:         <ul> <li>Must be between 8 and 99 characters</li> <li>Must contain at least 1 number</li> <li>Must contain a minimum of 1 lower case characters.</li> <li>Must contain a minimum of 1 upper case characters.</li> <li>Must contain a minimum of 1 special characters.</li> <li>Password may not contain the following characters &lt;&gt;&amp;.</li> </ul> </li> </ul> |
| <ul> <li>May not be the same as last<br/>5 passwords.</li> <li>May not be the same as<br/>current password</li> </ul>                                                                                                    |

8. A "read only" profile will appear showing your current information. Click "Submit Profile" at the bottom of the page.

 On your first login, you will be presented with a First Time Login Disclaimer which you will need to review and select "I Accept". If you select "I do not accept", the account will be locked out. Should this happen, please contact Member Services at 800.556.9268. Click here for a PDF version of the below disclosure

Indiana Members Credit Union Consumer Digital Banking Agreement

The following terms and conditions ("Agreement") govern the manner in which Indiana Members Credit Union ("IMCU", "we", "us", "our") will provide the Digital Banking Services as described herein to you, a member of IMCU ("you", "your").

#### 1. GENERAL TERMS

a. <u>Relation to Other Agreements</u>. This Agreement supplements your Membership Agreement and Disclosures ("Membership Agreement"). All provisions of the Membership Agreement are incorporated herein by reference. Your Membership Agreement and this Agreement are intended to be read as complementary to one another. In the event of any inconsistency between the Membership Agreement and this Agreement, the Membership Agreement will control  Operating system and Internet connection capable of receiving, accessing, displaying, and either printing or storing electronic communications received via a plain text-formatted e-mail or by access to our Web site.

#### Authorization

Electronic Notice Disclosure and Consent Agreement Authorization

By clicking the "Accept" button, you are also agreeing to the terms and conditions herein and you are acknowledging that you have read the Electronic Notice Disclosure and Consent Agreement carefully and provide your consent to receive Notices in electronic form. You also acknowledge that you are reasonably demonstrating that you can access Notices using the hardware and software described above and that you have an active email account from which you are able to print or save Notices as that term is defined in the Electronic Notice Disclosure and Consent Agreement herein. You are also confirming that you are authorized to, and do, consent on behalf of all other account owners named on your account, product or service, subject to applicable law.

I have read and agree to the terms and conditions of this Agreement.

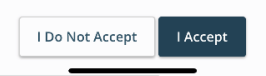

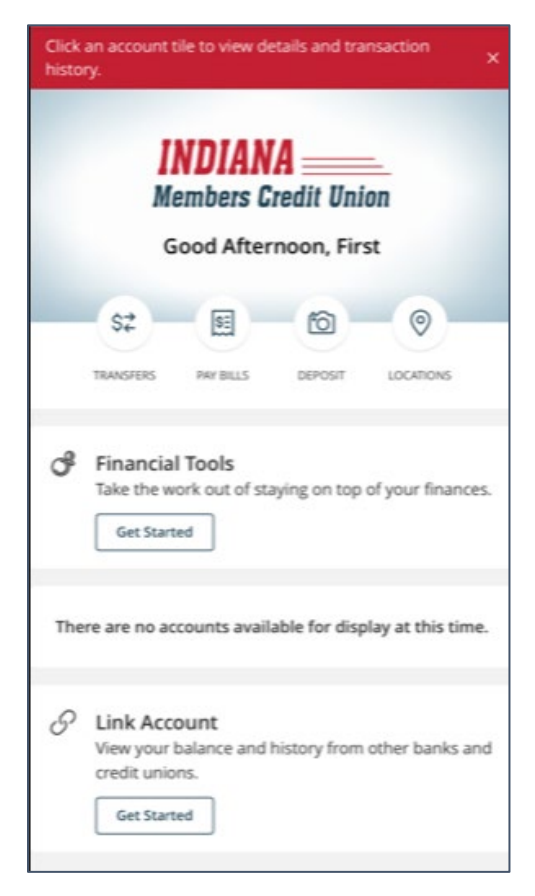

#### 10. You will be directed to the home page of Digital Banking!